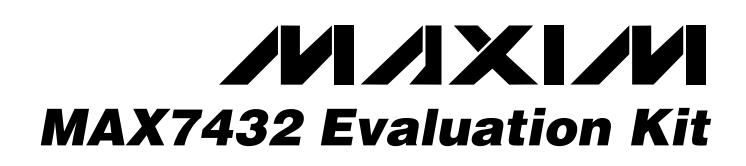

### **General Description**

The MAX7432 evaluation kit (EV kit) is an assembled and tested circuit board that demonstrates the MAX7428, MAX7430, and MAX7432 standard definition video reconstruction filters and buffers. Windows<sup>®</sup> 98/2000 software provides a handy-user interface to exercise the features of the MAX7428/MAX7430/ MAX7432.

Order the complete EV system (MAX7432EVC16) for comprehensive evaluation of the MAX7428/MAX7430/ MAX7432 using a personal computer. Order the EV kit (MAX7432EVKIT) if the 68HC16MODULE module has already been purchased with a previous Maxim EV system, or for custom use in other µC-based systems.

Windows is a registered trademark of Microsoft Corp.

### MAX7432EVC16 Parts List

| QTY | PART             |
|-----|------------------|
| 1   | MAX7432EVKIT     |
| 1   | 68HC16MODULE-DIP |

| _ |   |   | _  |   |    |   |
|---|---|---|----|---|----|---|
| F | e | a | tı | Π | re | S |

- Proven PC Board Layout
- Convenient On-Board Test Points
- Fully Assembled and Tested

## **Ordering Information**

| PART         | TEMP RANGE   | INTERFACE TYPE   |
|--------------|--------------|------------------|
| MAX7432EVKIT | 0°C to +70°C | User-Supplied    |
| MAX7432EVC16 | 0°C to +70°C | Windows Software |

## Component Supplier

| SUPPLIER  | PHONE        | FAX          | WEBSITE       |
|-----------|--------------|--------------|---------------|
| Sanyo USA | 619-661-6835 | 619-661-1055 | www.sanyo.com |

*Note:* When contacting, please specify that you are using the MAX7428/MAX7430/MAX7432.

## \_Component List

| REFERENCE                             | QTY | DESCRIPTION                                                           |
|---------------------------------------|-----|-----------------------------------------------------------------------|
| C1, C4–C18                            | 16  | 0.1µF, 10V X7R ceramic capacitors<br>(0805)                           |
| C2                                    | 1   | 0.01µF, 10V X7R ceramic capacitor<br>(0805)                           |
| C3                                    | 1   | 1000pF, 10V X7R ceramic capacitor<br>(0805)                           |
| C19–C24                               | 6   | 220µF, 6V aluminum electrolytic capacitors (8 x 10.5), Sanyo 6CV220EX |
| C25                                   | 1   | 10µF, 10V tantalum capacitor (B)                                      |
| C26-C31                               | 6   | Open (reserved for Sanyo 4CV820EX)                                    |
| FB1, FB2                              | 2   | Ferrite beads (0805) Murata<br>BLM21A102S                             |
| INA1–INA6,<br>INB1–INB6,<br>OUT1–OUT6 | 18  | BNC female jacks, 4 pin,<br>0.250in. spacing                          |
| J1                                    | 1   | 2 x 20 right-angle socket                                             |
| JU1                                   | 1   | 2-pin header                                                          |
| R1, R2, R3                            | 3   | $301k\Omega \pm 1\%$ surface-mount resistors (1206)                   |
| R4                                    | 1   | $10k\Omega \pm 5\%$ surface-mount resistor (1206)                     |

| $ \begin{array}{c ccc} R5-R10 & 6 & 75\Omega \pm 1\% \text{ surface-mount resistors} \\ (1206) \\ \hline R11-R22 & 12 & 1M\Omega \pm 5\% \text{ surface-mount resistors} \\ (1206) \\ \hline R23-R34 & 0 & Open (reserved for 75\Omega \pm 5\% \text{ surface}) \\ \hline TB1 & 1 & 0.200in. \text{ screw terminal block} \\ \hline U1 & 1 & Maxim MAX7428EKA \\ \hline U2 & 1 & Maxim MAX7430EUB \\ \hline U3 & 1 & Maxim MAX7432EUD \\ \hline None & 1 & PC \text{ board, MAX7432 EV kit} \\ \end{array} $ | REFERENCE | QTY | DESCRIPTION                                                        |
|----------------------------------------------------------------------------------------------------|-----------|-----|--------------------------------------------------------------------|
| $\begin{array}{ c c c c c c c c c c c c c c c c c c c$                                                                                                    | R5-R10    | 6   | $75\Omega \pm 1\%$ surface-mount resistors (1206)                  |
| R23-R340Open (reserved for 75Ω ±5% surface<br>mount resistors)TB110.200in. screw terminal blockU11Maxim MAX7428EKAU21Maxim MAX7430EUBU31Maxim MAX7432EUDNone1PC board, MAX7432 EV kit                                                                                                    | R11–R22   | 12  | $1M\Omega \pm 5\%$ surface-mount resistors (1206)                  |
| TB110.200in. screw terminal blockU11Maxim MAX7428EKAU21Maxim MAX7430EUBU31Maxim MAX7432EUDNone1PC board, MAX7432 EV kit                                                                                                    | R23–R34   | 0   | Open (reserved for $75\Omega \pm 5\%$ surface-<br>mount resistors) |
| U11Maxim MAX7428EKAU21Maxim MAX7430EUBU31Maxim MAX7432EUDNone1PC board, MAX7432 EV kit                                                                                                    | TB1       | 1   | 0.200in. screw terminal block                                      |
| U21Maxim MAX7430EUBU31Maxim MAX7432EUDNone1PC board, MAX7432 EV kit                                                                                                    | U1        | 1   | Maxim MAX7428EKA                                                   |
| U31Maxim MAX7432EUDNone1PC board, MAX7432 EV kit                                                                                                    | U2        | 1   | Maxim MAX7430EUB                                                   |
| None 1 PC board, MAX7432 EV kit                                                                                                    | U3        | 1   | Maxim MAX7432EUD                                                   |
|                                                                                                    | None      | 1   | PC board, MAX7432 EV kit                                           |
| None 1 3 1/2in. software disk, MAX7432 EV ki                                                                                                    | None      | 1   | 3 1/2in. software disk, MAX7432 EV kit                             |
| None 1 MAX7428 data sheet                                                                                                    | None      | 1   | MAX7428 data sheet                                                 |
| None 1 MAX7430 data sheet                                                                                                    | None      | 1   | MAX7430 data sheet                                                 |
| None 1 MAX7432 data sheet                                                                                                    | None      | 1   | MAX7432 data sheet                                                 |
| None 1 MAX7432 EV kit data sheet                                                                                                    | None      | 1   | MAX7432 EV kit data sheet                                          |
| None 1 68HC16MODULE-DIP data sheet                                                                                                    | None      | 1   | 68HC16MODULE-DIP data sheet                                        |

### 

Maxim Integrated Products 1

For pricing, delivery, and ordering information, please contact Maxim/Dallas Direct! at 1-888-629-4642, or visit Maxim's website at www.maxim-ic.com.

### **Quick Start**

#### **Recommended Equipment**

Before you begin, you will need the following equipment:

- Maxim MAX7432EVKIT and 68HC16MODULE interface board
- A small DC power supply, such as a 12V DC 0.5A plug-in transformer, or a 9V battery
- A computer running Windows 98/2000
- A spare serial communications port, preferably a 9-pin plug
- A serial cable to connect the computer's serial port to the 68HC16MODULE
- 1) With the power off, connect a 7V to 20V DC power supply to the  $\mu$ C module at the terminal block located next to the on/off switch, along the top edge of the  $\mu$ C module. Observe the polarity marked on the board.
- Carefully connect the boards by aligning the 40-pin header of the MAX7432 EV kit with the 40-pin connector of the 68HC16MODULE-DIP module. Gently press them together. The two boards should be flush against one another.
- 3) Connect a cable from the computer's serial port to the μC module. If using a 9-pin serial port, use a straight-through, 9-pin female-to-male cable. If the only available serial port uses a 25-pin connector, a standard 25-pin to 9-pin adapter will be required. The EV kit software checks the modem status lines (CTS, DSR, DCD) to confirm that the correct port has been selected.
- 4) Install the EV system software on your computer by running the INSTALL.EXE program on the floppy disk. The program files are copied and icons are created for them in the Windows Start Menu.
- 5) Ensure that JU1 is closed (Table 1).
- 6) Turn on the power supply.
- 7) Start the program by opening its icon in the Start Menu. The program prompts you to connect the µC module and turn its power on. Slide SW1 to the ON position. Select the correct serial port, and click OK. The program will automatically load code into the module.
- 8) Click on Initialize MAX7432EVKIT to initialize the three devices on the MAX7432EVKIT board.
- 9) Connect video signal sources to video inputs INA1–INA6 and INB1–INB6.
- 10) Connect video displays to OUT1 through OUT3.

11) To verify the setup, switch all devices from input A to input B by selecting Input B in the Control Word and then clicking Broadcast.

### Detailed Description of Software

#### **Selecting the Device Address**

At power-on reset, all devices are assigned address 0000. To assign unique addresses, each device must be initialized, starting with the device with the largest  $C_{EXT}$  value. Clicking Initialize All Devices automatically assigns addresses from the Unused IDs list. Manually assign addresses by dragging the desired address from the Unused IDs list into the address assignment grid.

To reassign a chip's address, the chip must be reset. The Reset Chip button resets only the selected chip, while Reset All Chips broadcasts the reset command to all chips.

The EV kit is built with standard 20% capacitors, limiting the number of device addresses to seven. Applications requiring more than seven devices must use 10% capacitors. The EV kit software supports either 10% or 20% capacitor tolerance.

#### **Controlling the Devices**

Select which chip to work with by picking it from the address assignment grid, or by dropping down the CEXT capacitor combo box.

Set the command word drop-down combo boxes (SYNCIO, Input A/B, Filtered/Unfiltered, etc.). To write to a single device, click the Write button. To write to all devices, click the Broadcast button. To read back the device configuration, click the Read button. Read-back data appears underneath the combo boxes. The SYNCIO bit is only active on the MAX7428.

### Detailed Description \_\_\_\_\_\_of Hardware

#### **Master/Slave Synchronization**

One MAX7428 can control the clamping on another MAX7428. First, assign unique chip addresses by clicking Initialize MAX7428EVKIT. Next, set the configuration word to "SYNCIO in" and click Broadcast. Finally, select the device that will be the master, and write configuration word with "SYNCIO out", and connect the sync signals together. This application is demonstrated on the MAX7428EVKIT. This configuration is typically used for Y-C or Y-Pb-Pr systems. It allows the sync information on Y (luma) to be sent to the other channels.

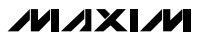

## **Table 1. Jumper Functions**

| JUMPER | POSITION | FUNCTION                                                                        |
|--------|----------|---------------------------------------------------------------------------------|
| JU1    | Closed*  | U1, U2, U3 are powered by 5V from the 68HC16 module                             |
| JU1    | Open     | U1, U2, U3 require external<br>5V power source applied at<br>terminal block TB1 |

\*Default configuration

|                                    | Ŧ                   | 20% 🔽 Ini                      | tialize MAX7432                 | s<br>32EVKIT Initialize All Devices                                                                                                    |
|------------------------------------|---------------------|--------------------------------|---------------------------------|----------------------------------------------------------------------------------------------------|
| Cext value                         | Address             | Init Delay                     | Init Pulse                      | Device Unused                                                                                                    |
| 0.100 uF                           | 1111                | 2000 usec                      | 14400 usec                      | MAX7428 1011                                                                                                    |
| 0.010 uF                           | 1110                | 200 usec                       | 1440 usec                       | MAX7430 1001                                                                                                    |
| 1000 pF                            | 1101                | 20 usec                        | 144 usec                        | MAX7432 0111<br>0110                                                                                                    |
| Write<br>I SYNCIO ou<br>O SYNCIO o | Read<br>ut <b> </b> | nput B 🖵 1 Filt<br>put A 1 Fil | Reset Chip<br>ered <b>v</b> Ock | Reset All Chips Auto-Detect   clamp 1.0V 00 0.0dB boost 0 output enabled 0 reserved   clamp 1.0V 00 0.0dB boost 0 output enabled 0 reserved |
| reserved                           | <b>→</b> 0 ir       | nput B 👻 1 Filt                | ered 🔽 0 cla                    | clamp 1.0V 💌 00 0.0dB boost 💌 0 output enabled 💌 0 reserved 💽                                                                               |
| Ureserved                          | Lin                 | puta i Fi                      | tered UC                        | clamp 1.0V 00 0.0dB boost 0 output enabled 0 reserved                                                                                       |
|                                    | 🔍 1 ir              | nput A 💌 1 Filt                | ered 🚽 0 cla                    | clamp 1.0V 💌 00 0.0dB boost 💌 0 output enabled 💌 0 reserved 💌                                                                               |
| reserved<br>0 reserved             | 1 in                | put A 1 Fil                    | tered 0 c                       | I clamp 1.07 00 0.00B boost 0 output enabled 0 reserved                                                                                     |

Figure 1. MAX7432 EV Kit Software

M/X/W

Evaluates: MAX7428/MAX7430/MAX7432

; Maxim Single Pin Bus Protocol used on MAX7432 (Excerpt) ; Complete source code is included on MAX7432 EVKIT disk. ; High-level GUI program sends commands to the MSPB code. ; On Entry: register Z points to null-terminated command string. \_readback contains the value read by the (R) bits. : On Exit: CmdWLoop: ldaa 0,z aiz #1 cmpa #0 beq CmdWDone ; Readback timing: ; From rising edge of prompt (0) to bus release: 1.0 us min, 2.3 us max  $\,$ ; Data valid window: 2.3 us to 4.7 us after rising edge of prompt ; From rising edge of prompt to bus assert: 4.7 us min, 13 us max cmpa #'R' bne CmdWNotR BCLR PDDR, #BitBangPin ; make data an input... ldaa GPTPDR BCLR GPTPDR, #DebugReadPin ; debug strobe ; shift msb into carry aslw \_readback+2,y rolw readback,y ; rotate carry into lsb ; drive I/O high readback,y anda #BitBangPin cmpa #0 beq CmdWRskip inc \_readback+3,y CmdWRskip: ; debug strobe BSET GPTPDR, #DebugReadPin BSET GPTPDR, #BitBangPin ; drive I/O high BSET PDDR, #BitBangPin ; make sure data is an output bra CmdWLoop ; jump back to loop, process next character CmdWNotR: cmpa #'0' bne CmdWNot0 ldd #DoZeroTimingValue DoPulse D isr bra CmdWLoop ; jump back to loop, process next character CmdWNot0: cmpa #'1' bne CmdWNot1 ldd #DoOneTimingValue jsr DoPulse D bra CmdWLoop ; jump back to loop, process next character CmdWNot1: cmpa #'2' bne CmdWNot2 ldd #DoWPTimingValue DoPulse D jsr ; jump back to loop, process next character bra CmdWLoop CmdWNot2: cmpa #'A' bne CmdWNotA jsr EXECUTE\_DELAY\_A bra CmdWLoop ; jump back to loop, process next character CmdWNotA: cmpa #'B' bne CmdWNotB jsr EXECUTE DELAY B bra CmdWLoop ; jump back to loop, process next character CmdWNotB: cmpa #'H' bne CmdWNotH ; delay for 5 usec ldd #DoWH5usecTimingValue isr DoPulseDly bra CmdWLoop ; jump back to loop, process next character CmdWNotH: bra CmdWLoop ; jump back to loop, process next character CmdWDone: rts

Listing 1. Simplified Interface

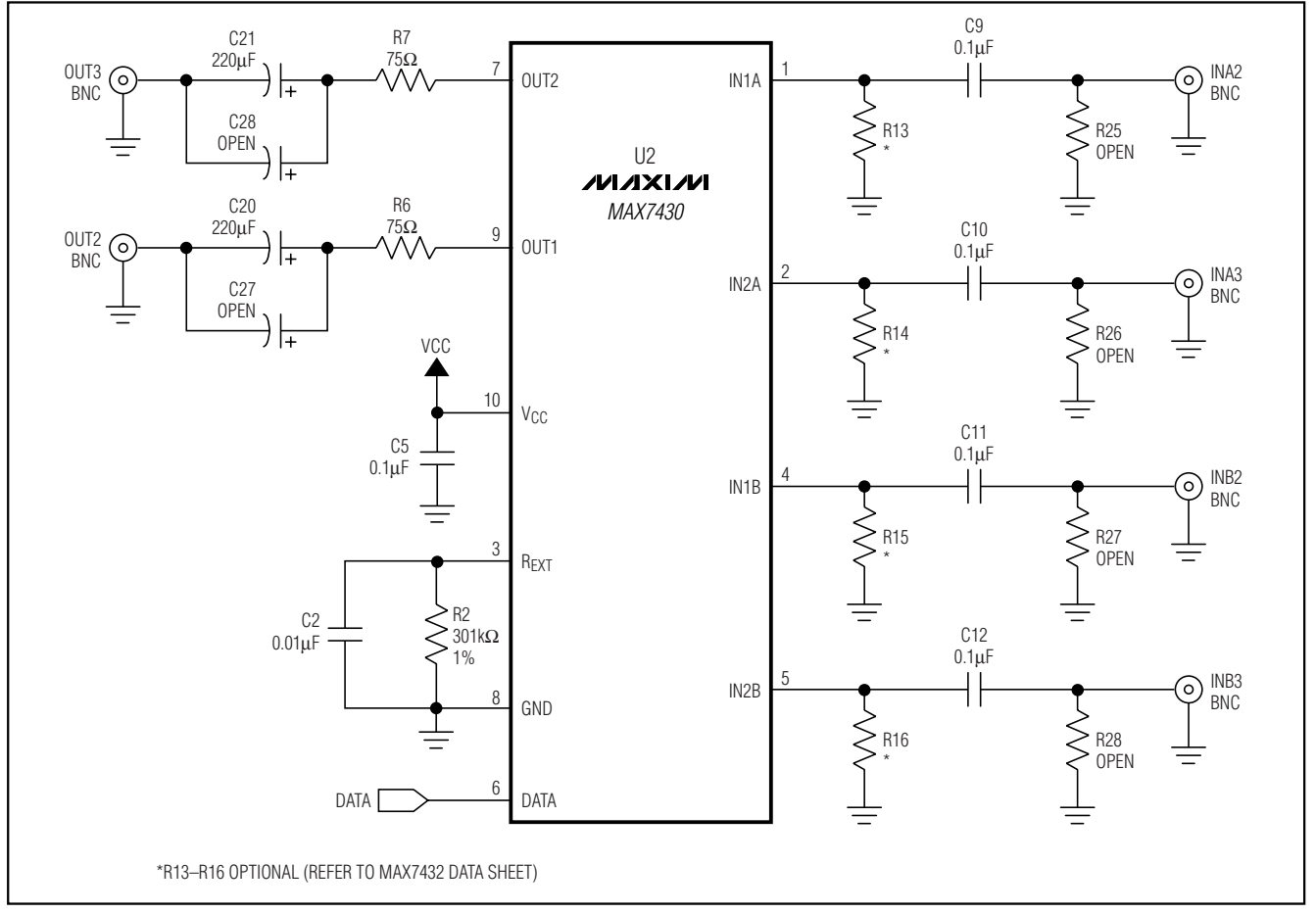

Figure 2a. MAX7432 EV Kit Schematic

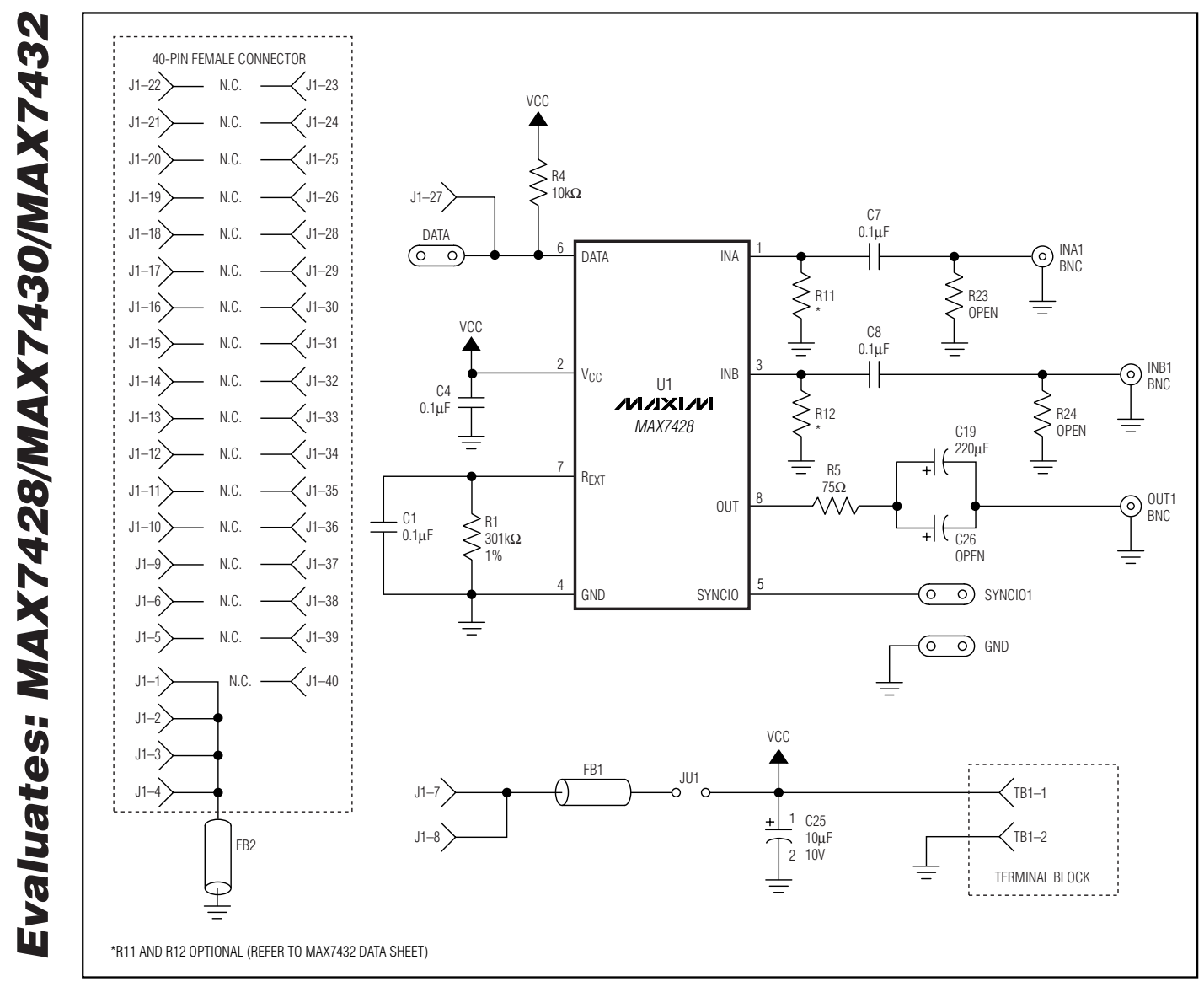

Figure 2b. MAX7432 EV Kit Schematic

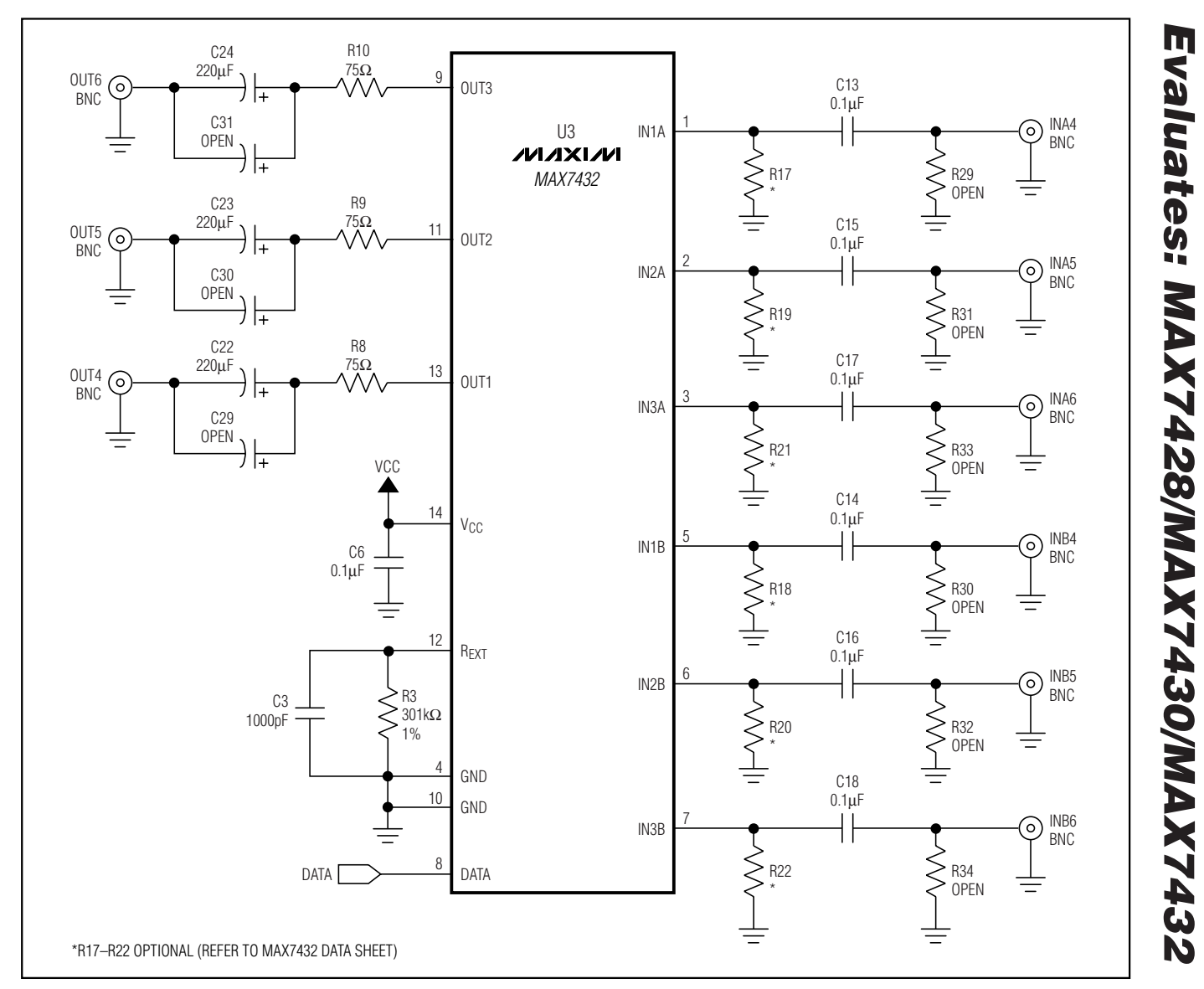

Figure 2c. MAX7432 EV Kit Schematic

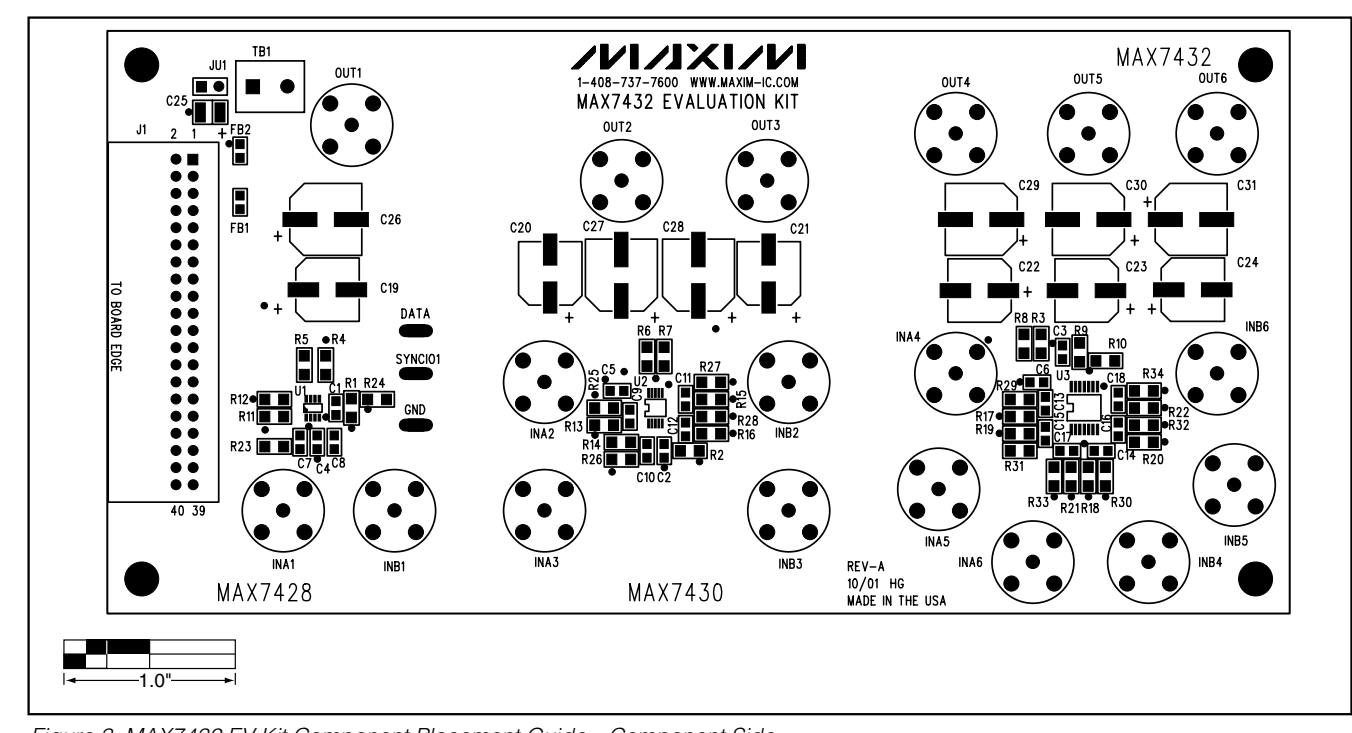

Figure 3. MAX7432 EV Kit Component Placement Guide—Component Side

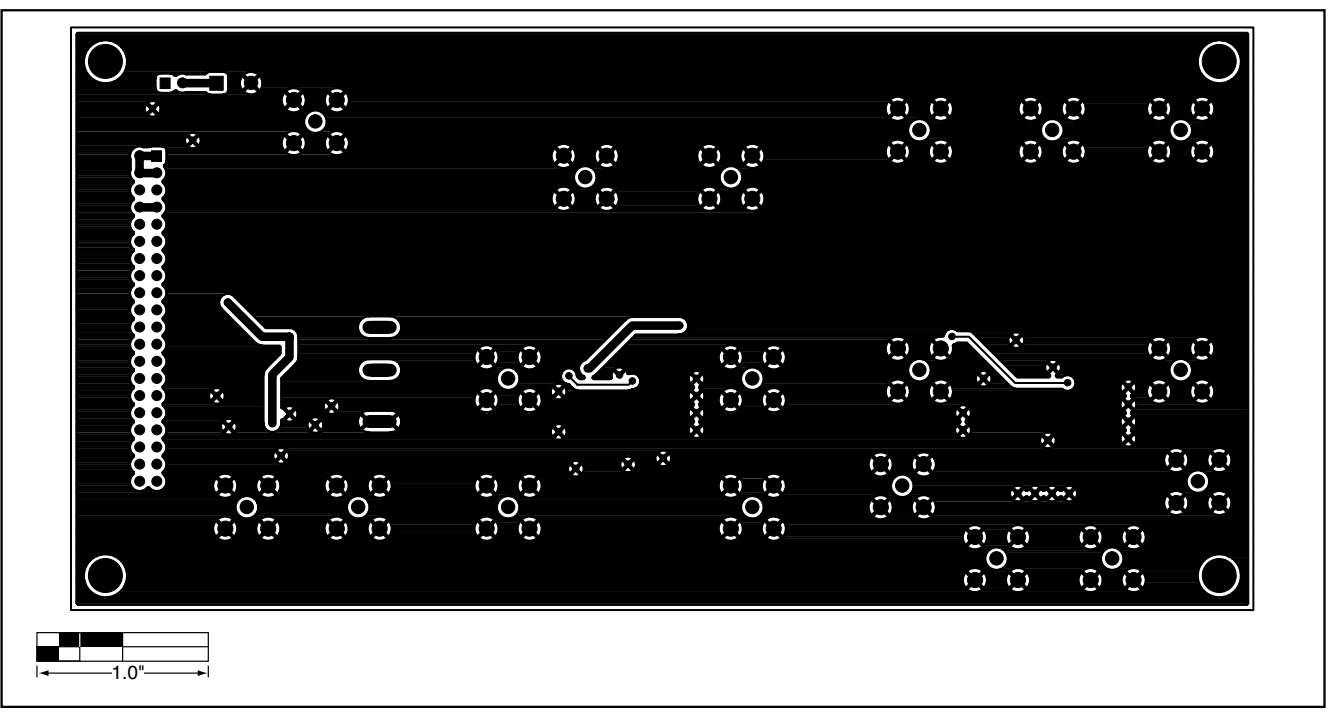

Figure 4. MAX7432 EV Kit PC Board Layout—Solder Side

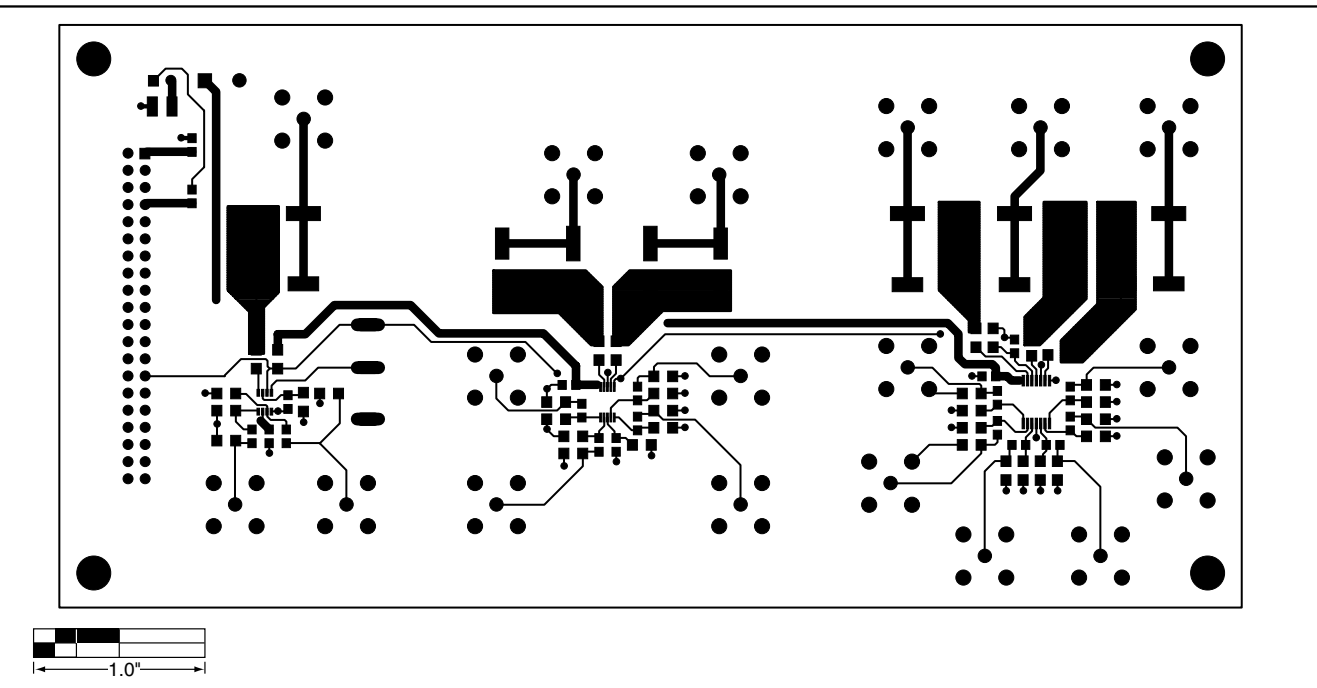

Figure 5. MAX7433 EV Kit PC Board Layout—Component Side

Evaluates: MAX7428/MAX7430/MAX7432

Maxim cannot assume responsibility for use of any circuitry other than circuitry entirely embodied in a Maxim product. No circuit patent licenses are implied. Maxim reserves the right to change the circuitry and specifications without notice at any time.

Maxim Integrated Products, 120 San Gabriel Drive, Sunnyvale, CA 94086 408-737-7600 \_

© 2002 Maxim Integrated Products Printed USA MAXIM is a registered trademark of Maxim Integrated Products.